## Downtime Viewer – Print Perioperative List

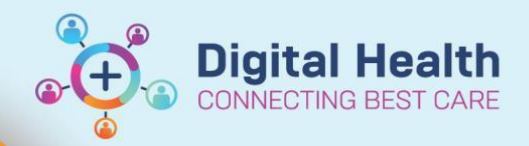

Digital Health Quick Reference Guide

| <ul> <li>This Quick Reference Guide will explain how to:</li> <li>Print a perioperative list for the day in the event of a downtime</li> </ul> |                                                                                              |                                                            |
|----------------------------------------------------------------------------------------------------|----------------------------------------------------------------------------------------------|------------------------------------------------------------|
| 1.                                                                                                    | . Login to <b>Downtime Viewer</b> (724Access Viewer) as per username/password printed on it. |                                                            |
| 2.                                                                                                    | Double click on Periop shortcut on desktop                                                   |                                                            |
| 3.                                                                                                    | Double click on the pdf for your location                                                    | sn_scheduled_report_wtn                                    |
| 4.                                                                                                    | The pdf file opens, click the printer icon to print                                          |                                                            |
| 5.                                                                                                    | Select the correct printer and the number of copied you wish to print                        | Printer: \\FHPRINT4\BB-LV1-EMRP-MFD-02 \v<br>Copies: 1 • [ |
| 6.                                                                                                    | Click the print button                                                                       | Print                                                      |

7. Collect the list(s) from the printer

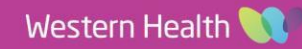